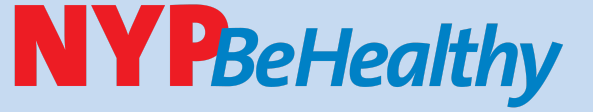

Biometric Screening Get a snapshot of your health with Quest Diagnostics

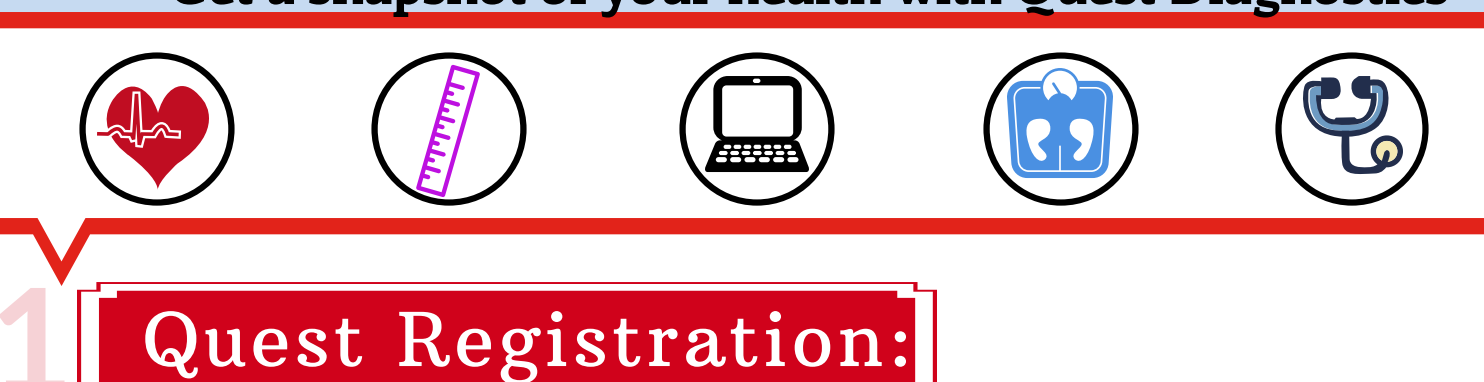

### **STEP1**

♥Visit My.QuestforHealth.com

## STEP 2

Create an account using the registration key: *nyp2021* 

(or log in if you already have an account from your NYP 2020 biometric screening)

| Log In                            | Create Account                              |
|-----------------------------------|---------------------------------------------|
| Username *                        | Registration Key * nyp2021                  |
| Password *                        | Located in a communication from your compar |
| Log in •                          | Register Now                                |
| Forgot your username or password? |                                             |
|                                   |                                             |

# STEP 3✓ Agree to terms and conditions

#### Terms and Conditions

1. Terms of Service: Quest Diagnostics represents health benefit management programs with policies in place to maintain the confidentiality of your information consistent with Quest Diagnostics Notice of Privacy Practices, which may be found at QuestDiagnostics com/home/privacy/. Our Privacy of Protected Health Information (PHI) policy requires that we must obtain, maintain, use, and disclose patient protected health Information in a manner that protects patient privacy and complies with all state and federal laws. Though this is a voluntary program, should you choose not to accept these Terms of Service, you will not be able to participate.

2. You are participating in a voluntary population health program, and by your participation you freely and voluntarily assume any risks associated with the screening process. You must be 18 years of age or older. You consent to the collection of a blood sample from a fingerstick or from the arm; measurement of blood pressure, height, weight, waist and/or hip measurements; the collection of a check swab or blood sample for the purpose of collinine testing to determine whether you have developed antibodies to COVID-19 as applicable. You understand that collection of a blood sample involves certain potential risks which may include but are not limited to prolonged bleeding, fainting or feeling lightheaded, bruising and multiple sticks. If the program includes the reporting of results that vary from what would be reported if the same testing was performed by the laboratory on a superformed by the laboratory on a superformed by the laboratory on a

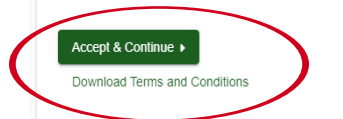

# STEP 4 STEP 4 Some of the state of the state of the

1 Confirm Your Eligibility \_\_\_\_\_\_ 2 Create Account \_\_\_\_\_\_ 3 Enter Your Information

#### Confirm Your Eligibility

Continue >

Enter your 6-digit Employee ID noted in Workday (Please note: Your Employee ID is different than your CWID).

| Employee ID * | Date of Birth | * |
|---------------|---------------|---|
| Required      | Required      |   |
| Relation *    |               |   |
| Employee      | *             |   |

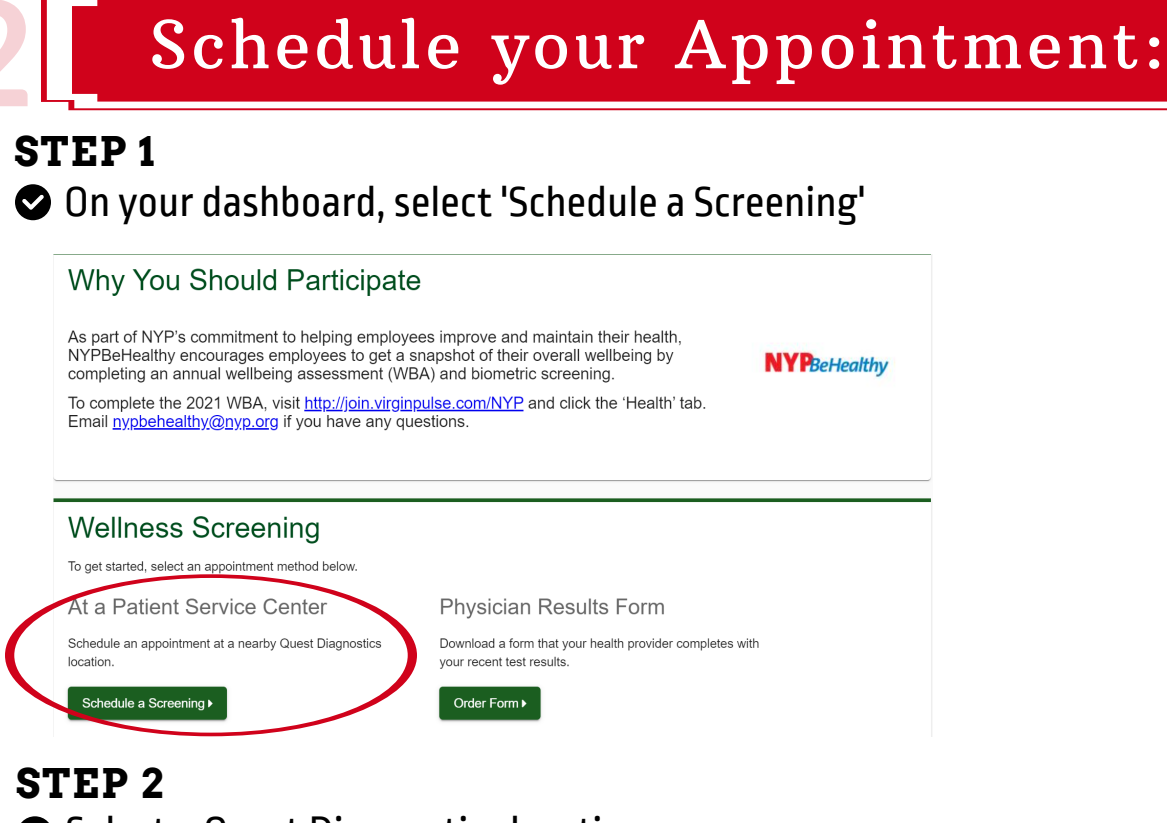

## Select a Quest Diagnostics location

| C Recenter Rutherfor              | d 💿                                                                |                                              | THROGS NECK                                                                                       | Zip Code<br>10004                                                                                                    |    |
|-----------------------------------|--------------------------------------------------------------------|----------------------------------------------|---------------------------------------------------------------------------------------------------|----------------------------------------------------------------------------------------------------|----|
| kearny                            | North Bergen<br>Secaucus<br>Times Squa<br>Hob Ken<br>O<br>New York |                                              | COLLECT POINT<br>STELMHURST<br>FLUSHING<br>FLUSHING<br>FLUSHING<br>Conca Park out<br>POREST HILLS | Q Search or OUse Your Locate<br>Search: results "1000-t"<br>New York Centre Street<br>Quest Diagnostics<br>139 Centre St<br>Ste 207 | on |
| Bayonne<br>NEW JERSEY<br>NEW YORK | Ling and Art                                                       | DUSHWICK<br>BILLOKLYN<br>CROWN HEIGHTS<br>20 | TI NEW YORK                                                                                       | New York, NY 10013-4552<br>1 mi<br>Select<br>New York Chinatown<br>Quest Diagnostics                                                | ~  |
| MID ISLAND                        | BAY RIDGE                                                          | SHEEPSHEAD<br>BAY-<br>RIGHTON:<br>BEACONSIDE | RC - Y                                                                                            | 41 Elizabeth St<br>Ste 702<br>New York, NY 10013-4637<br>1 mi<br>Select                                                             | ~  |

### STEP 3 Select the date and time

| Looddon                                                                                                 |          | Change |
|----------------------------------------------------------------------------------------------------|----------|--------|
| Quest Diagnostics                                                                                       |          |        |
| New York Centre Street                                                                                  |          |        |
| 139 Centre St                                                                                           |          |        |
| Ste 207                                                                                                 |          |        |
| New York, NY 10013-4552                                                                                 |          |        |
|                                                                                                    |          |        |
|                                                                                                    |          |        |
| Date & Time                                                                                             |          |        |
| Date & Time                                                                                             |          |        |
| Select a date to find availability at the above location.                                               |          |        |
| Choose a date *                                                                                         |          |        |
| 02/27/2021                                                                                              |          |        |
| Example: 01/25/1980                                                                                     |          |        |
|                                                                                                    |          |        |
| Select the time of your appointment. Unavailable times yill not display                                 |          |        |
| Select the time of your appointment. Unavailable times will not display.                                |          |        |
| Select the time of your appointment. Unavailable times fill not display.                                | Ţ        |        |
| Select the time of your appointment. Unavailable times full not display, process a time "               | •        |        |
| Select the time of your appointment. Unavailable times full not display.<br>phoose a time *<br>956 AM   | •        |        |
| Select the time of your appointment. Unavailable times will not display.<br>procees a time *<br>\$15.4M | <u> </u> |        |
| Select the time of your appointment. Unavailable times chill not display.                               | <u>.</u> |        |
| Select the time of your appointment. Unavailable times full not display.                                | <u> </u> |        |
| Select the time of your appointment. Unavailable times will not display.                                | <u>·</u> |        |
| Select the time of your appointment. Unavailable times will not display.                                | <u>·</u> |        |

#### **STEP 4** Seview and confirm your appointment

| Location                | Change |
|-------------------------|--------|
| Quest Diagnostics       |        |
| 139 Centre St           |        |
| Ste 207                 |        |
| New York, NY 10013-4552 |        |
| Date & Time             | Chang  |
| Saturday, Feb 27, 2021  |        |
| 5.10710                 |        |
| Review & Confirm        |        |
|                         |        |
| Confirm  Cancel         |        |

# STEP 5✓ Congratulations, your wellness screening appointment has been scheduled!

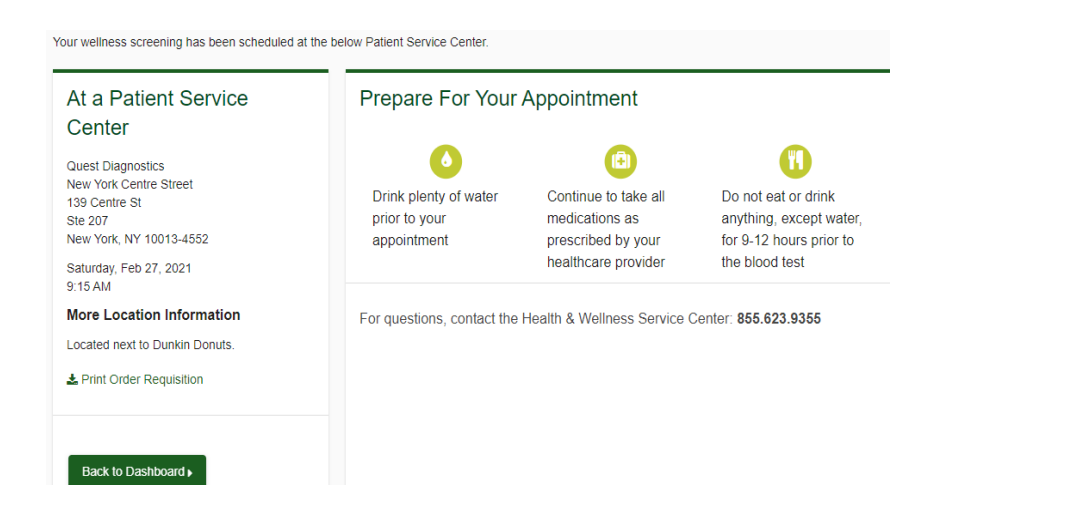

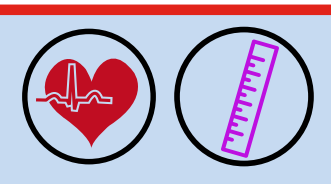

Questions? Please email nypbehealthy@nyp.org

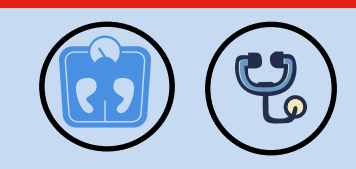